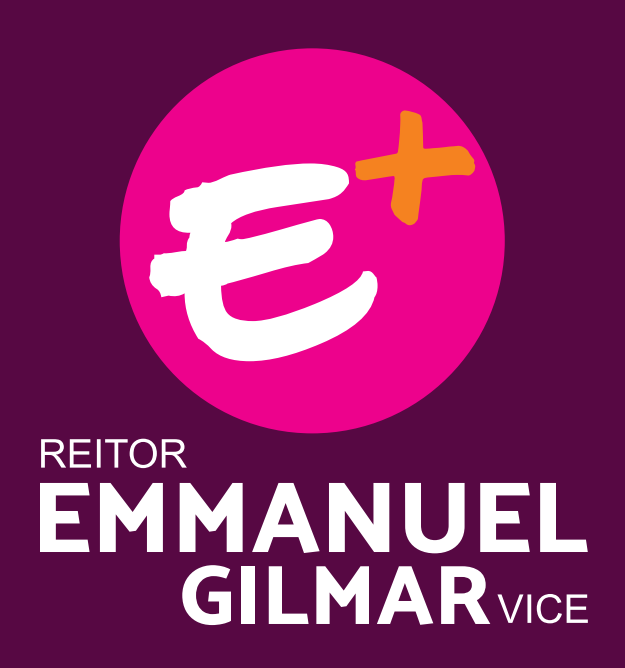

# Saiba como votar na Chapa 01

### Emmanuel Zagury Tourinho e Gilmar Pereira da Silva

na consulta para escolha dos dirigentes da UFPA para o período 2020-2024.

Via SIG-Eleição Das 9h do dia 29 às 21h do dia 30 de junho

# Passo 1 Acesse o SIG-Eleição

Use um navegador de internet para acessar o SIG-Eleição pelo Portal da UFPA ou direto pelo endereço sigeleicao.ufpa.br

O sistema é acessível por computador, tablet e celular.

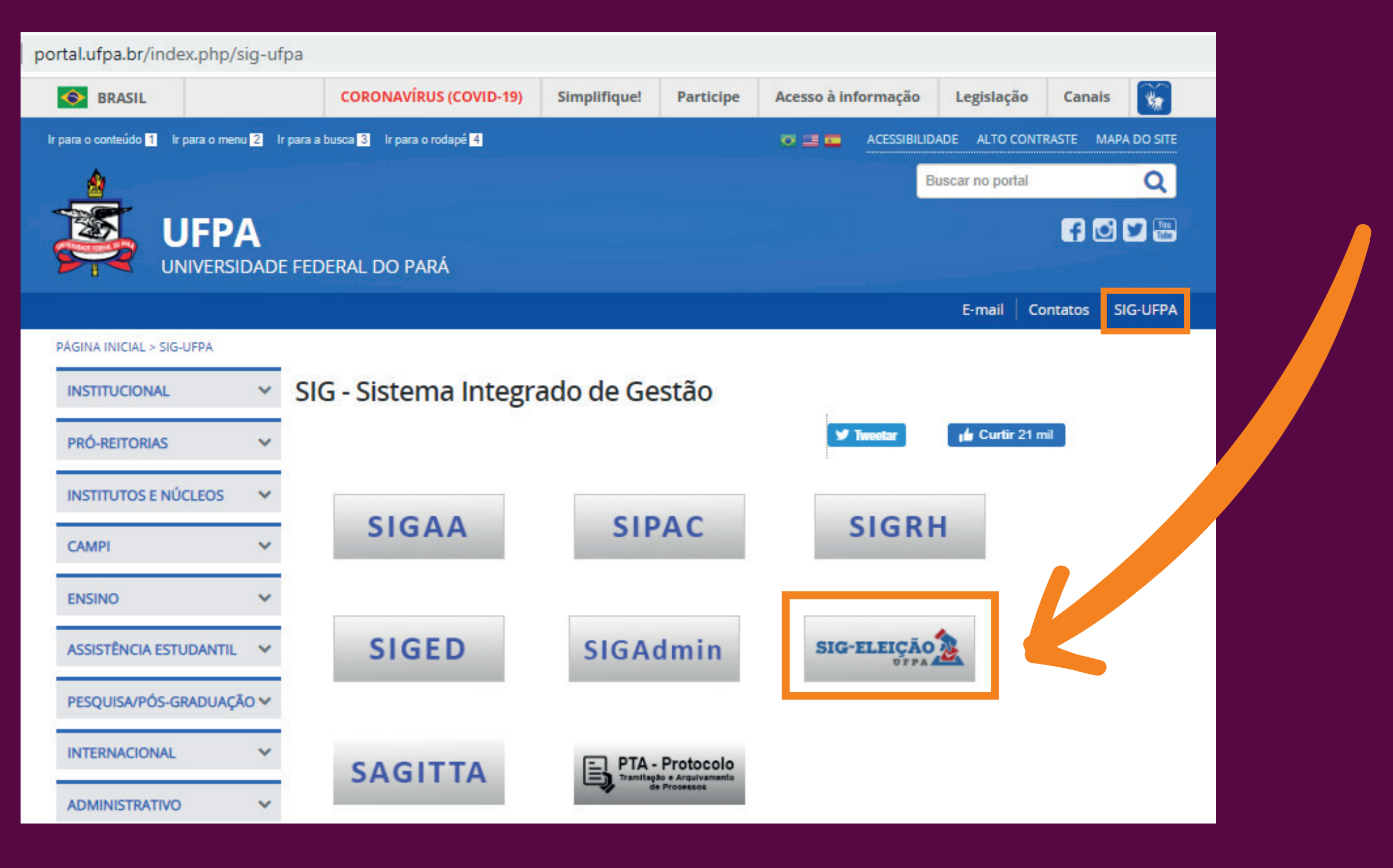

# Passo 2 Faça o login no sistema

Insira seus dados de usuário e senha do sistema SIG da UFPA e digite os caracteres que aparecerem na imagem.

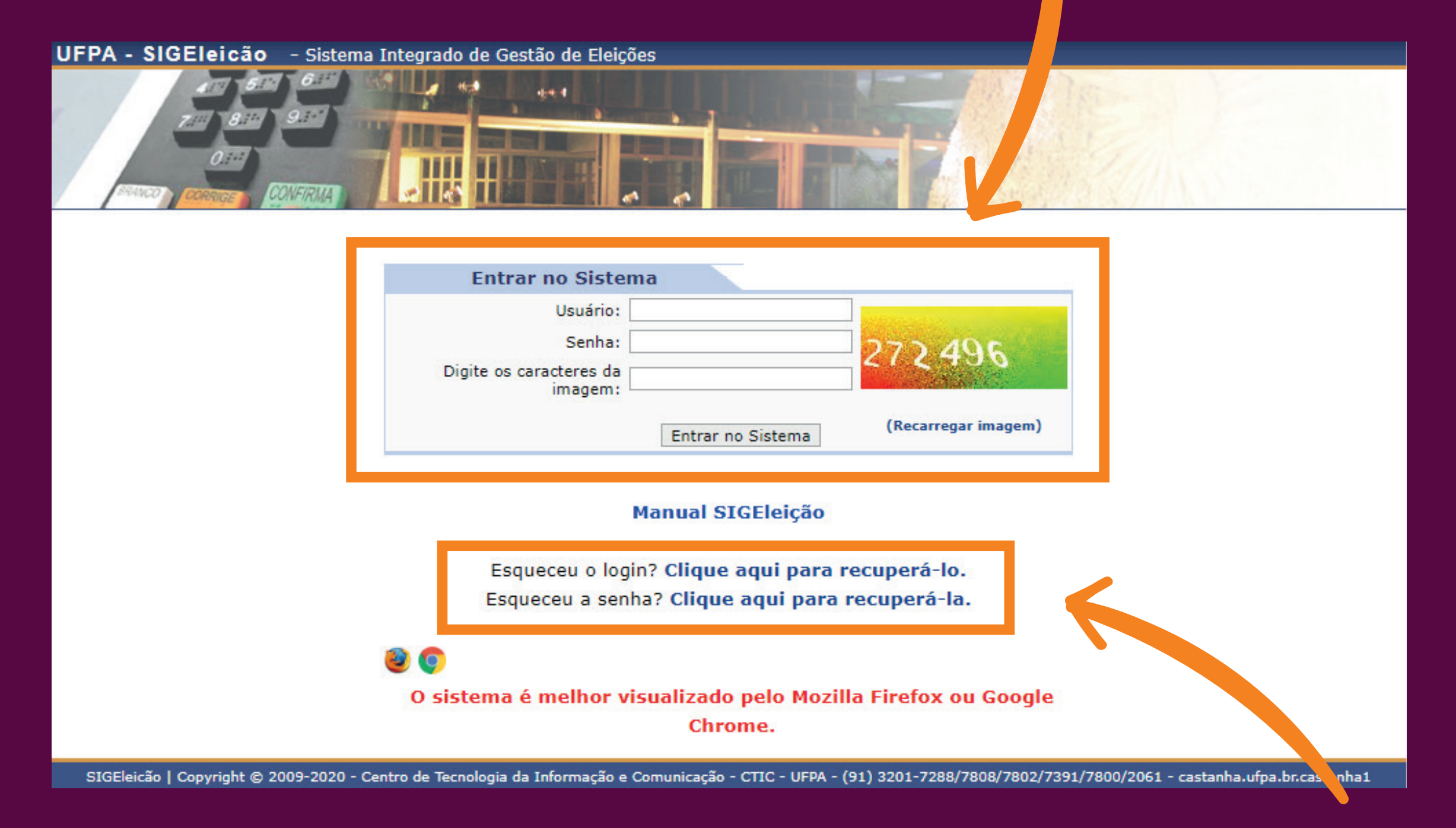

Caso tenha esquecido seus dados de acesso, recupere sua senha com antecedência.

## Passo 3 Entre na seção de votação

### Após acessar o sistema, clique em Votar

| Votação<br>E Votar | <ul> <li>Outros</li> <li>Baixar Formulário para Solicitar Criação de Eleição</li> <li>Ver Código Fonte Auditado</li> </ul> |
|--------------------|----------------------------------------------------------------------------------------------------|
|                    |                                                                                                    |
|                    | Autenticação do Código Fonte da Versão 2.7.4_1                                                                             |
|                    | Autenticação do Código Fonte da Versão 2.7.4_1<br>#De0f6a1bf3c31f43a90d81a277754d1102963b7056b611f55943241ae7d34f          |

### Passo 4

## Selecione a eleição

Identifique a eleição existente na sua página e clique no botão verde para selecionar a Consulta à comunidade universitária para escolha do reitor e do vice-reitor para o período 2020-2024

### VOTAÇÃO > ELEIÇÕES ABERTAS

Prezado Eleitor,

A listagem abaixo contém as últimas eleições realizadas no SIGEleicão.

Só será possível votar na eleição se você estiver contido no grupo de eleitores habilitados para votar na eleição.

Observação: O resultado da eleição só estará disponível na listagem abaixo após a homologação dos resultados pelos membros do comitê eleitoral até a data definida pelo mesmo comitê.

|                           | 🔍: Visualizar Realizado Final da Eleição | ③: Votar/Visualizar Comprovante de Votação |   |   |
|---------------------------|------------------------------------------|--------------------------------------------|---|---|
| LISTA DE ELEIÇÕES ABERTAS |                                          |                                            |   |   |
| Denominação               |                                          | Início da Votação 🛛 Fim da Votação         |   |   |
| ELEIÇÃO TESTE             |                                          | 22/06/2020 01:25 22/06/2020 03:12          | Q | Ð |

Autenticação do Código Fonte da Versão 2.7.4\_1

SIGEleicão | Copyright © 2009-2020 - Centro de Tecnologia da Informação e Comunicação (CTIC) - UFPA - (91) 3201-7288/7808/7802/7391/7800/2061 - v2.7.4\_1

### Passo 5

### Entre na cabine

Memorize o número da Chapa:

**01** – Emmanuel Zagury Tourinho

e Gilmar Pereira da Silva.

Em seguida, clique no botão "ENTRAR NA CABINE"

|                  | CAR                                   | G05           |                                                                  |
|------------------|---------------------------------------|---------------|------------------------------------------------------------------|
| MELHOR EQUIPE DI | E SUPER-HEROIS                        |               |                                                                  |
| Foto             | Número de votação                     | Nome          | Descrição                                                        |
|                  | 01                                    |               | Candidato: Emmanuel Zagury Tourinho<br>e Gilmar Pereira da Silva |
|                  | 02                                    |               |                                                                  |
|                  |                                       |               |                                                                  |
|                  | A ELEIÇÃO ESTÁ SENDO AUDITADA E O CON | TEUDO DOS VOT | OS CRIPTOGRAFADO                                                 |
|                  | ENTRAR NA CABINE                      | Escol         | HER OUTRA ELEIÇÃO                                                |
|                  |                                       |               |                                                                  |
|                  |                                       |               |                                                                  |

### Passo 6 Vote na Chapa 01

### Clique nos botões da urna correspondentes aos números 0 e 1

| ELEICAO TESTE 2            | SIGE Jição                                  |
|----------------------------|---------------------------------------------|
| e Gilmar Pereira da Silva  | 1 2 3                                       |
| NÚMERO: 01<br>CANDIDATURA: | 4       5       6         7       8       9 |
|                            | 0                                           |
| APERTE A TECLA:            | BRANCO CORRIGE CONFIRMA                     |

UFPA - Urna Eletrônica

### Passo 7 Vote na Chapa 01

Confira os nomes e fotos de Emmanuel Zagury Tourinho e Gilmar Pereira da Silva que aparecerão na tela da urna virtual.

Em seguida, clique no botão verde

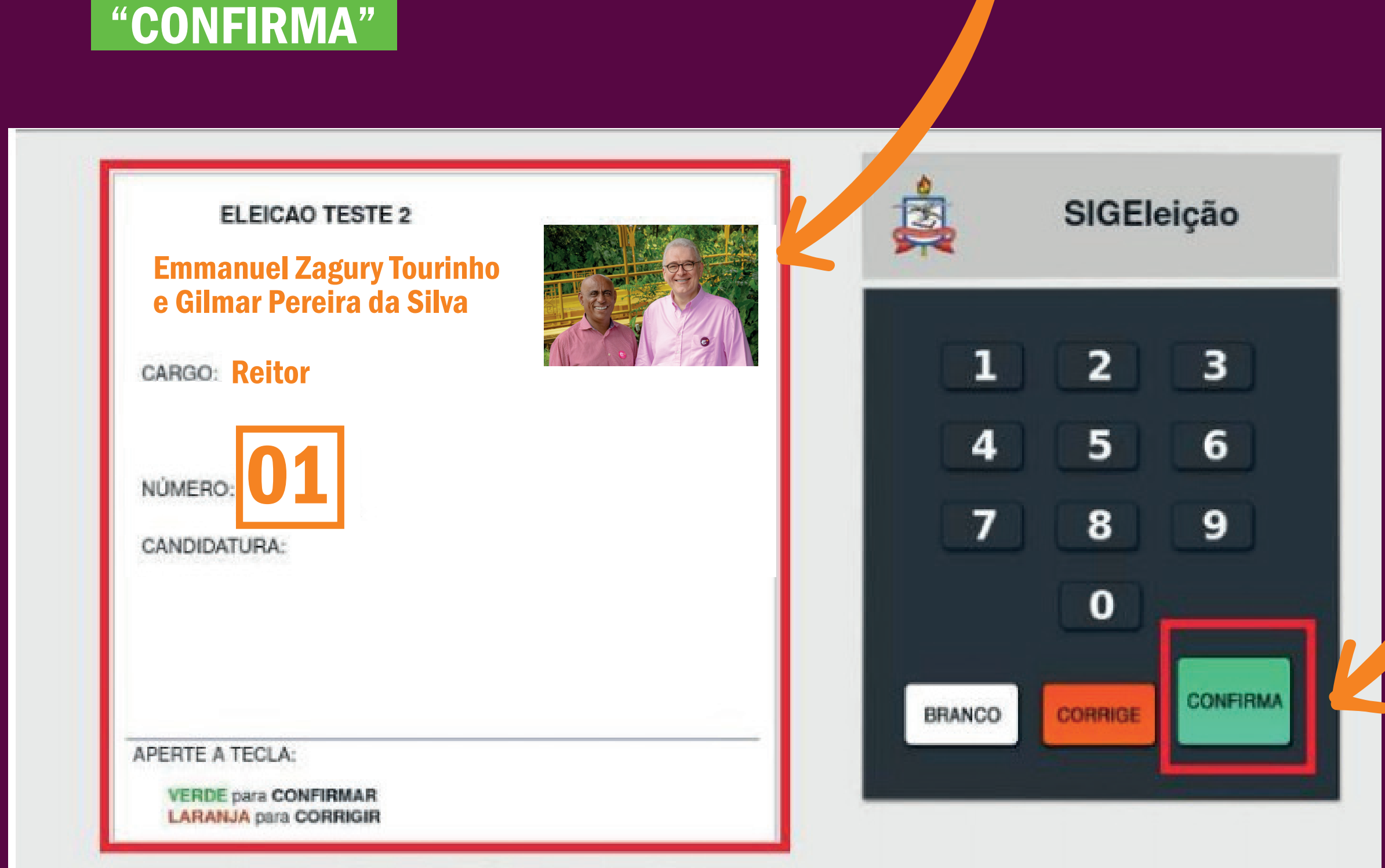

Centro de Tecnologia da Informação e Comunicação (CTIC) / UFPA - Urna Eletrônica

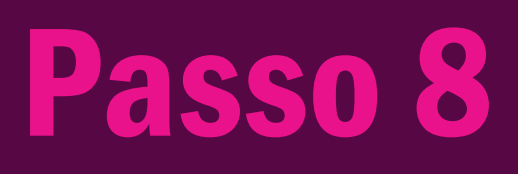

### **Confirme seu voto**

O sistema solicitará um dado pessoal para confirmação de voto.

Marque a opção correspondente e clique em confirmar voto.

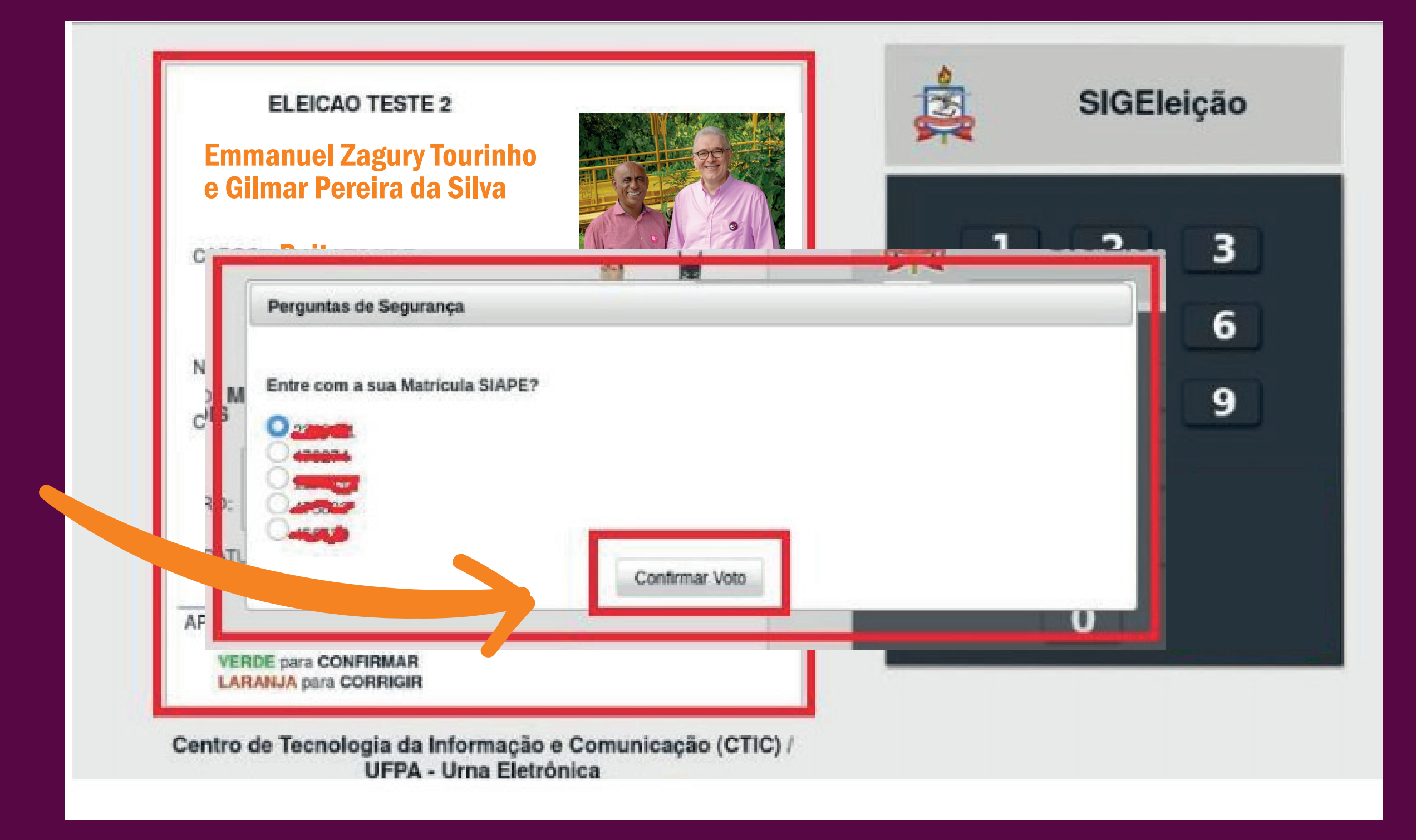

# Passo 9 Salve seu comprovante

O voto só é computado quando o sistema gera o comprovante de votação.

Você pode clicar em "IMPRIMIR COMPROVANTE" para salvar o arquivo no seu dispositivo.

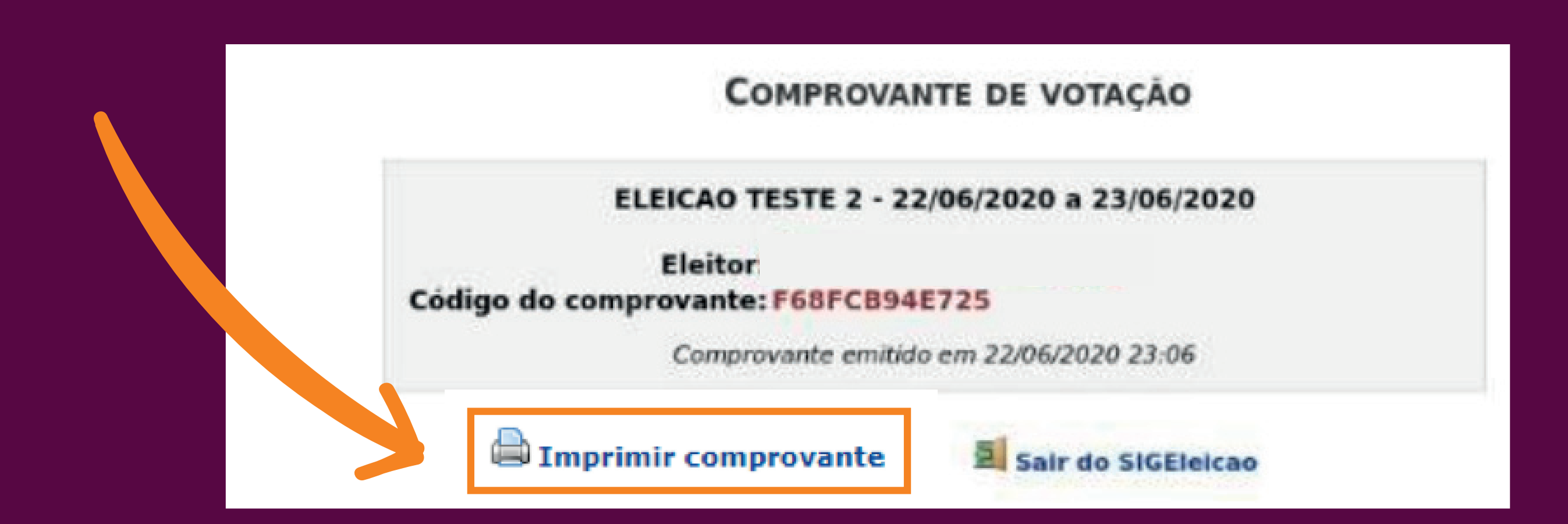

Contamos com o seu voto e agradecemos, antecipadamente, a sua confiança!

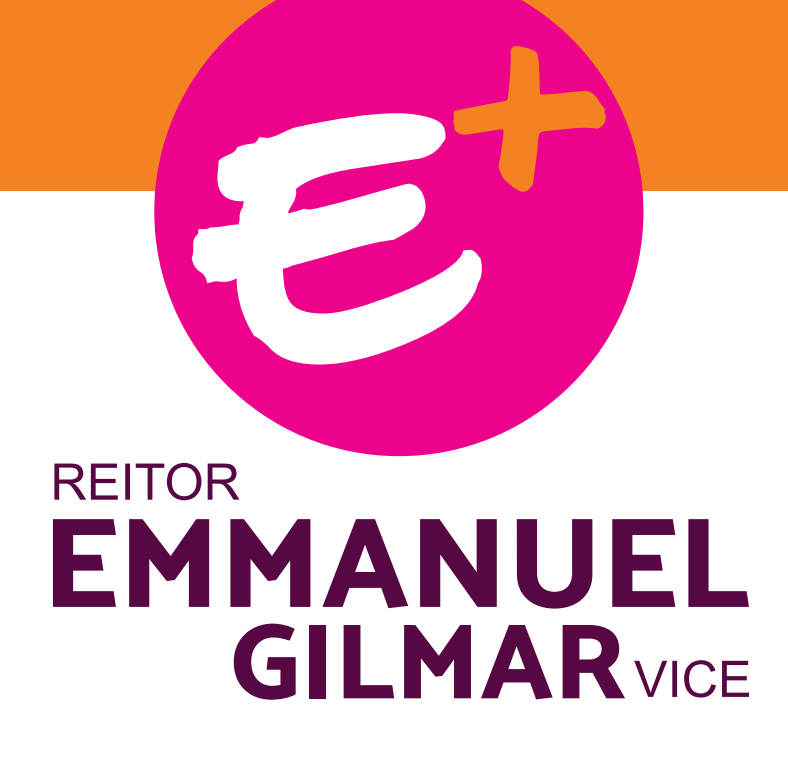

UFPA Pública, Autônoma, de Excelência, Democrática, Plural, Diversa e Inclusiva

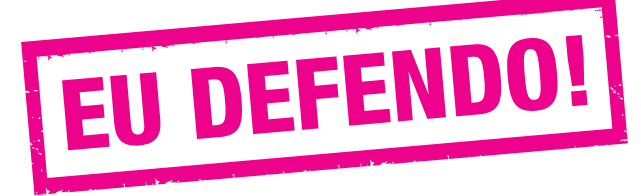